# Arbeiten mit

... im Webbrowser von PC, Smartphone, Tablet

... oder als APP

# ANTON

| G Google | × | <del>1</del> -                                                                                                    |
|----------|---|----------------------------------------------------------------------------------------------------|
| ← → ♂ ŵ  |   | Mathematical Antropy Antropy |
|          |   |                                                                                                    |

Über Google Store

|                               | Gc          |                  |   |
|-------------------------------|-------------|------------------|---|
| In Google "anton"<br>eingeben | Q anton     |                  | × |
|                               | Google-Such | e Auf gut Glück! |   |

| G anton - Google-Suche                          | × +                                                                                 |  |  |  |  |  |  |
|-------------------------------------------------|-------------------------------------------------------------------------------------|--|--|--|--|--|--|
| $\leftarrow$ $\rightarrow$ C $rac{1}{2}$        | 🛛 🔒 https://www.google.com/search?source=hp&ei=wc-aXvnkJoP3kwW5hJhI&q=anton&oq=anto |  |  |  |  |  |  |
| Google                                          | anton X Q                                                                           |  |  |  |  |  |  |
|                                                 | 🔍 Alle 🕩 Videos 🖾 Bilder 🖽 News 📀 Maps 🗄 Mehr Einstellungen Suchfilter              |  |  |  |  |  |  |
| Ungefähr 224.000.000 Ergebnisse (0,42 Sekunden) |                                                                                     |  |  |  |  |  |  |
| Hinweise zum Datenschutz bei Google             |                                                                                     |  |  |  |  |  |  |
|                                                 |                                                                                     |  |  |  |  |  |  |

anton.app > ...

Diesen Link wählen

### ANTON - Lerne kostenlos mit Übungen für Mathe, Deutsch ...

ANTON ist die neue Lern-App für die Schule. Deutsch und Mathematik Übungen, ohne Werbung und 100% kostenlos. Lerne online oder mit der iOS-App oder ...

Mathematik 3. Klasse Zehnerzahlen bis 100 -Divisionsaufgaben - Stellentafel

Zählen 1 bis 5 - Zahlen schreiben bis 5 - Zahlen zerlegen - ...

Mathematik 4. Klasse Spiele. Nicht angemeldet. Fach wechseln. Übungen ...

Mathematik 2. Klasse Einmaleins der 2 · Einmaleins der 3 … Übungen: Mathematik 2 … Deutsch 1. Klasse LI - Aa - Ee - Wörter abschreiben -Ähnliche Wörter - Qu qu - Reime

Mathematik 1, Klasse

### Sachunterricht

----

Wetter - Haustiere - Unsere Sinne - Unterwegs mit dem Rad -

| 🙂 ANTON - Lerne kostenlos mit Ü 🗙 🛛 - | F                       |     |
|---------------------------------------|-------------------------|-----|
| ← → ♂ ⊕                               | ■ https://anton.app/de/ | ⊍ ☆ |

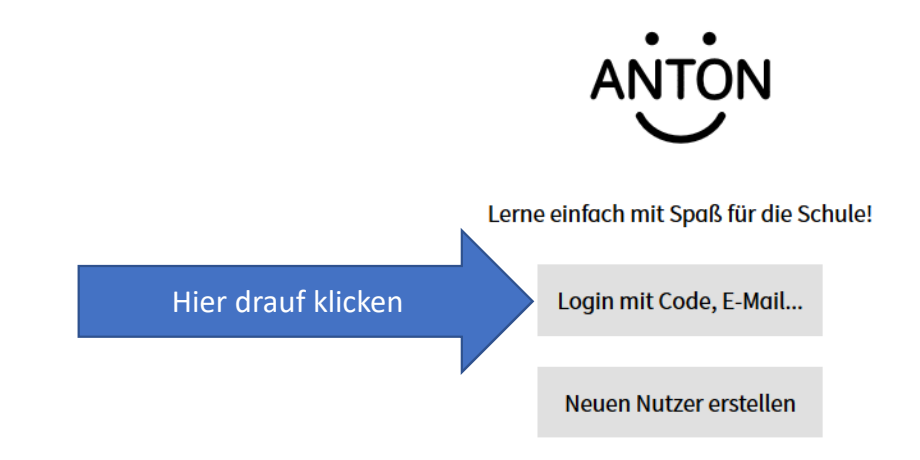

| C ANTON | × +                       |     |
|---------|---------------------------|-----|
| ← → ♂ ଢ | ♥ A https://anton.app/de/ | ⊍ ☆ |
| <       |                           |     |

....dann gelangt man auf diese Seite Bitte Code, E-Mail, Handynummer oder Nutzername eintragen:

Weiter

Brauchst du Hilfe? >

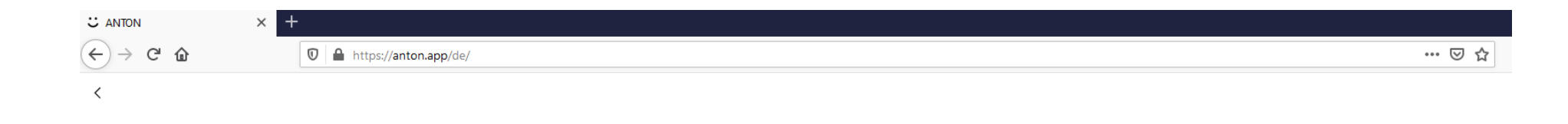

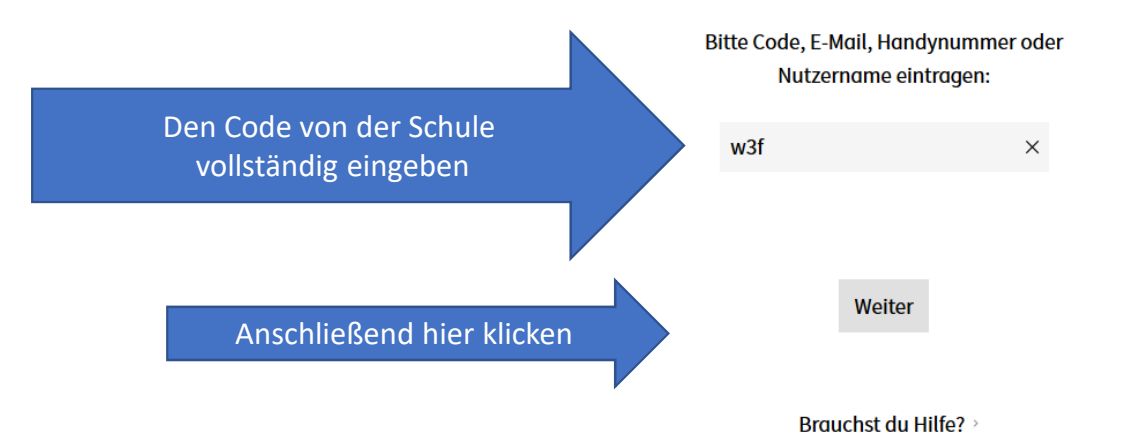

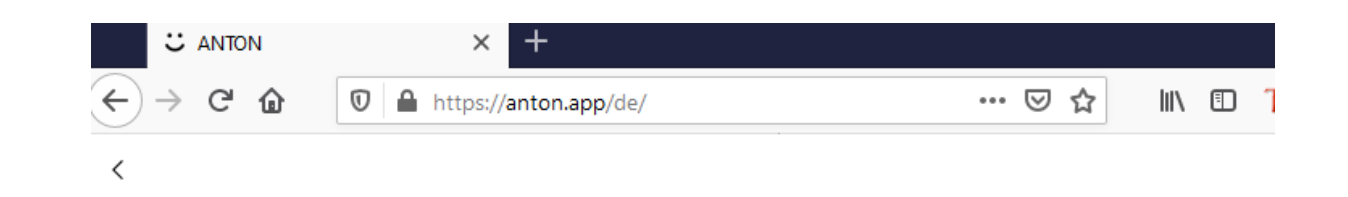

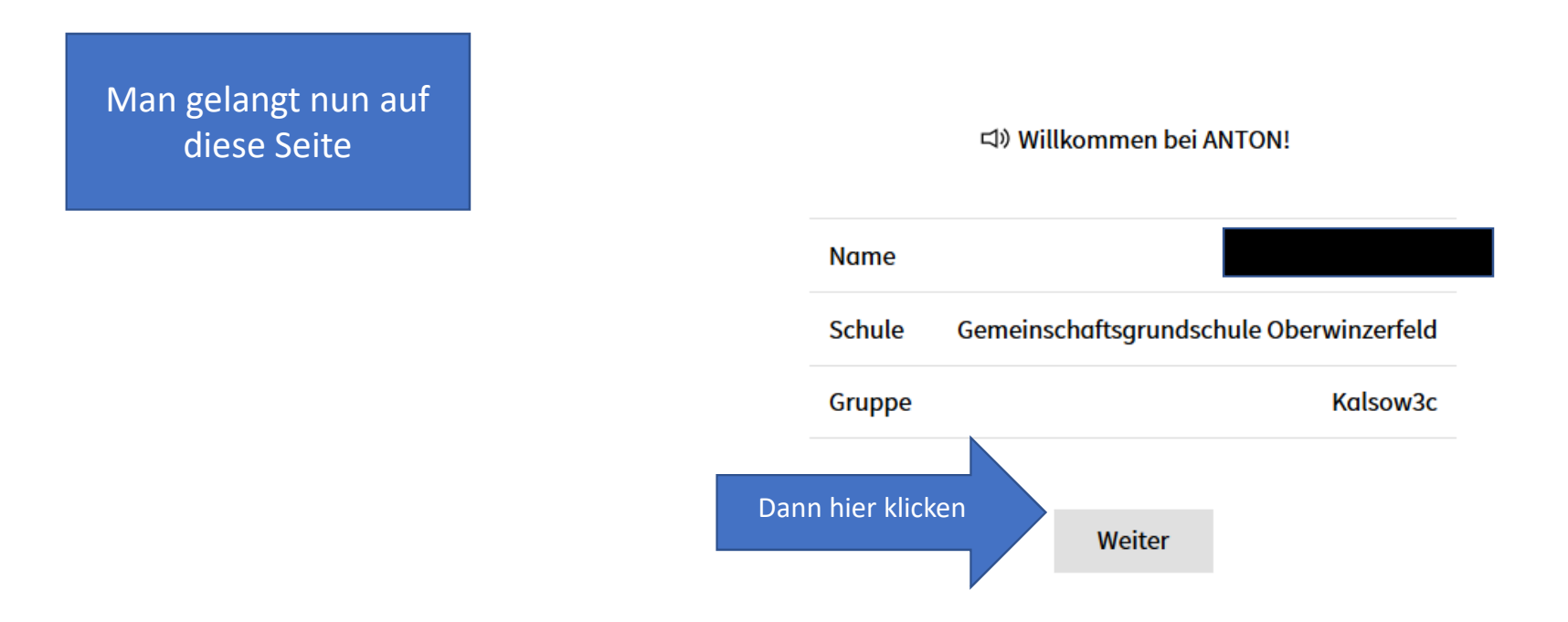

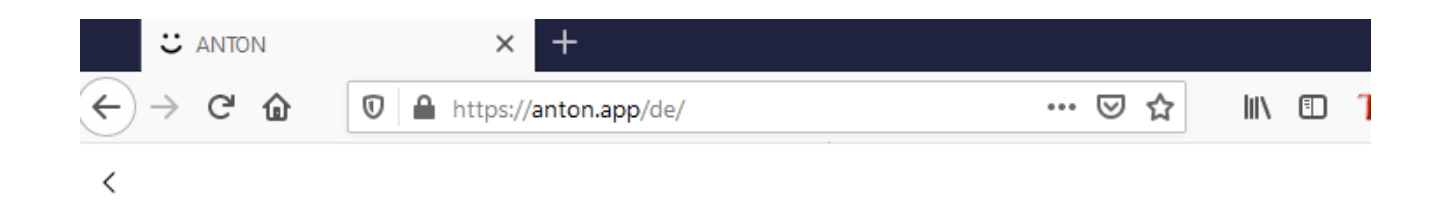

Jedes Kind kann sich hier einen Avatar anlegen: Mensch oder Monster

### 데》 Erstelle dir einen Avatar.

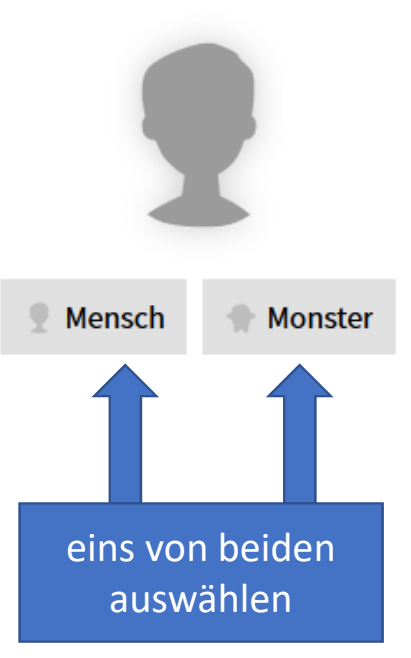

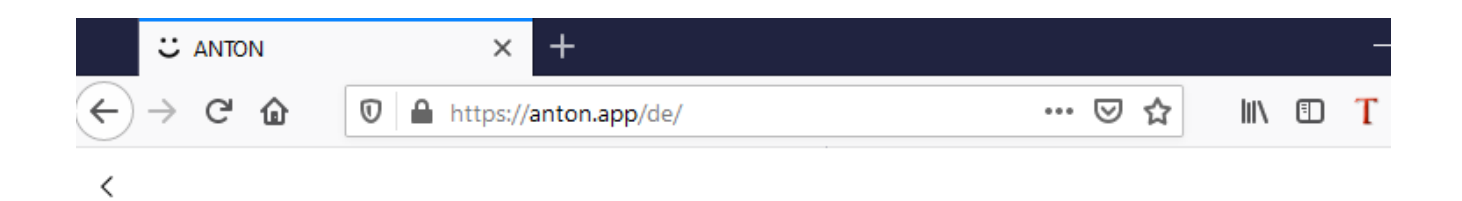

## 디》 In welche Klasse gehst du?

Hier bitte die korrekte Klasse des Kindes auswählen

| 1.  | 2.  | 3.  |
|-----|-----|-----|
| 4.  | 5.  | 6.  |
| 7.  | 8.  | 9.  |
| 10. | 11. | 12. |
|     | 13. |     |

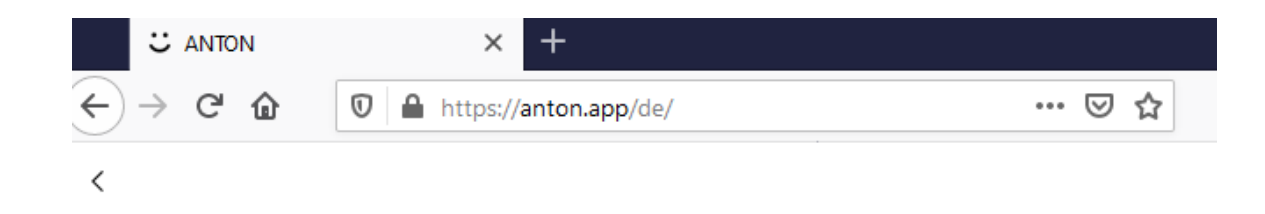

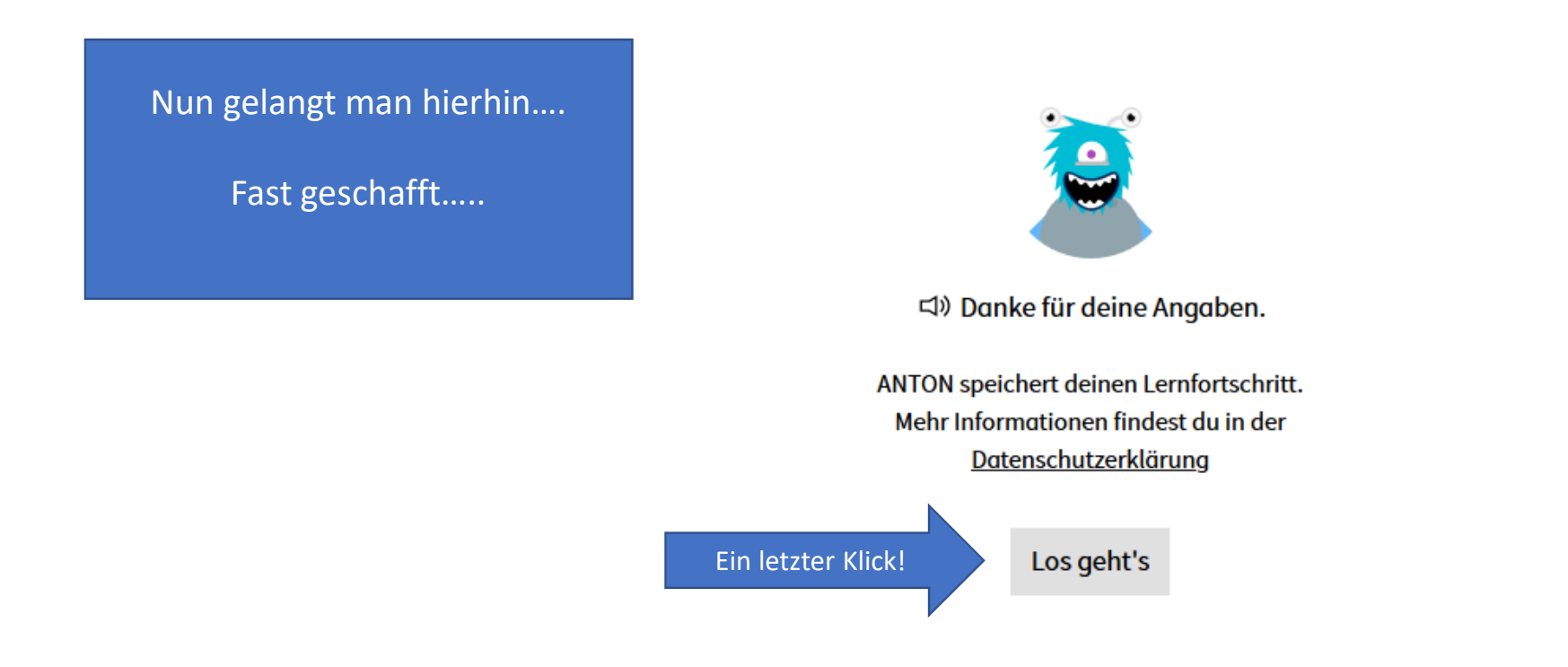

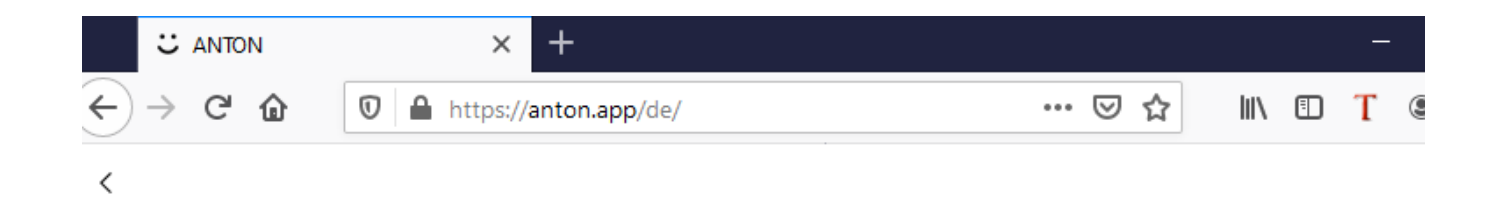

Dies ist dein Anmelde-Code. Bitte schreibe ihn auf oder drucke ihn aus, damit du den Zugang zu deinem Konto nicht verlieren kannst. Du kannst ihn auch jederzeit in den Einstellungen unter "Anmelde-Code" nachschauen.

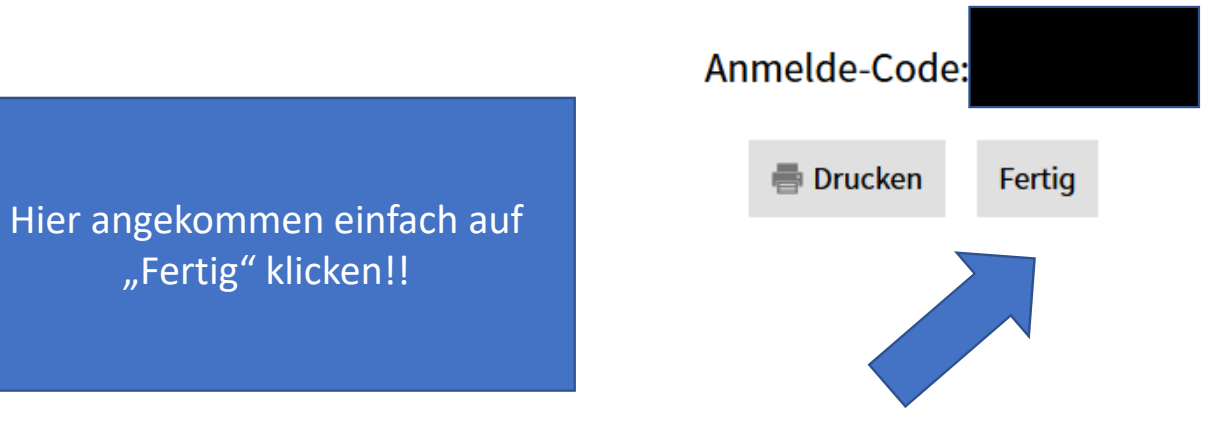

"Fertig" klicken!!

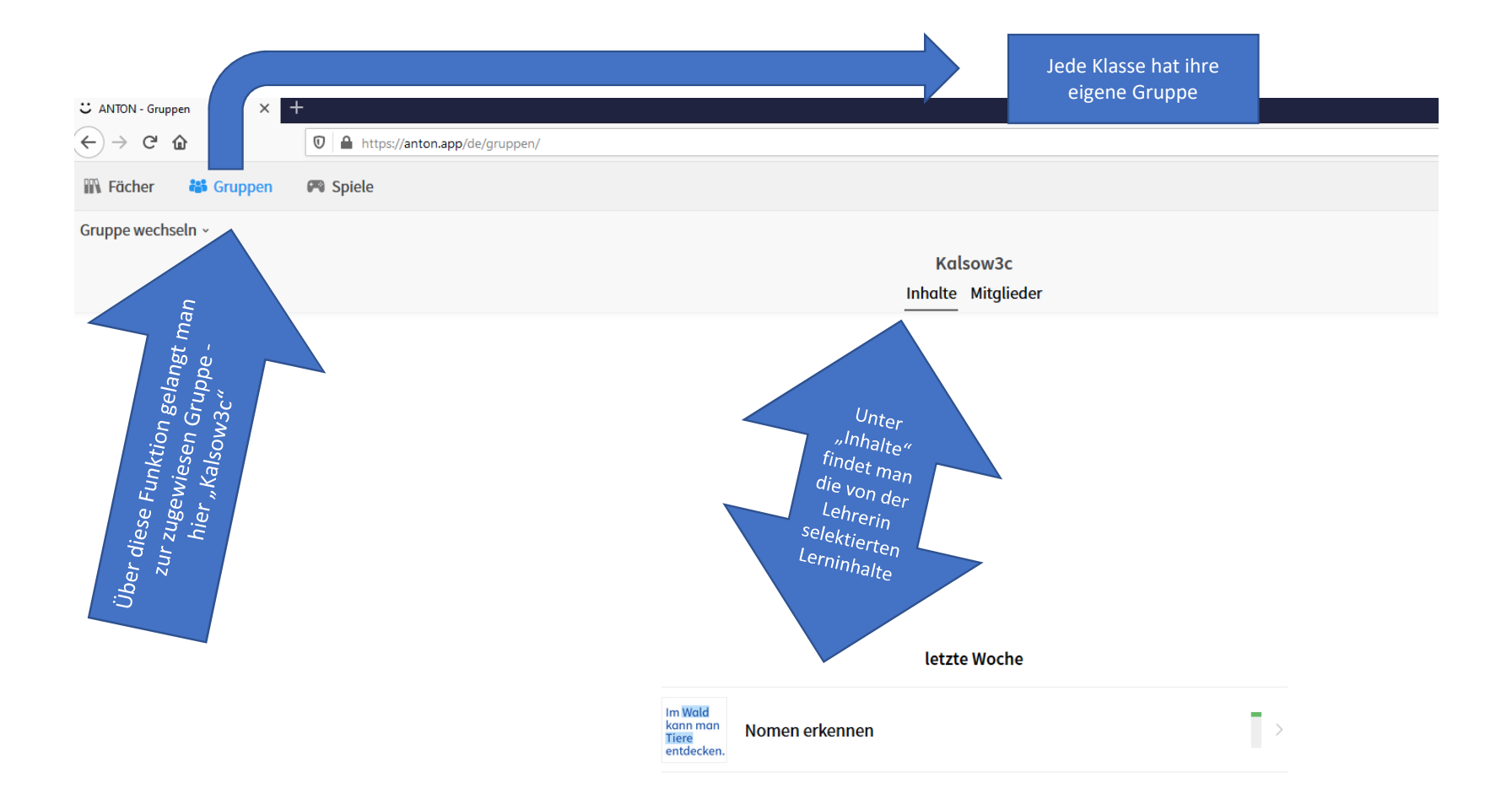

|   | ← anton                                                                                                    |      |                                            |   |   |        |   |        |   | ×    |   |
|---|----------------------------------------------------------------------------------------------------|------|--------------------------------------------|---|---|--------|---|--------|---|------|---|
|   | 🕚 anton -lernen                                                                                                    |      |                                            |   |   |        |   |        |   |      |   |
|   | S anton kostenpflichtig                                                                                                    |      |                                            |   |   |        |   |        |   |      |   |
| < | ANT                                                                                                    | þn A | ANTON - Lernen - Grundschule bis Gymnasium |   |   |        |   |        |   | >    |   |
|   | Q anton                                                                                                    |      |                                            |   |   |        |   |        |   |      |   |
|   | Q anton app   Q anton app kostenlos   Q anton app grundschule     (1) (2)     (1) (2)     (1) (2)     (1) (2)     (1) (2)     (1) (2)     (1) (2)     (1) (2)     (1) (2)     (2) (2)     (2) (2)     (2) (2)     (2) (2)     (2) (2)     (2) (2)     (2) (2)     (2) (2)     (2) (2)     (2) (2)     (2) (2)     (2) (2)     (2) (2)     (3) (2)     (4) (2)     (5) (2)     (2) (2)     (3) (2)     (4) (2)     (5) (2)     (5) (2)     (2) (2)     (3) (2) |      |                                            |   |   |        |   |        |   |      |   |
|   |                                                                                                    |      |                                            |   |   |        |   |        |   |      |   |
|   |                                                                                                    |      |                                            |   |   |        |   |        |   |      |   |
|   |                                                                                                    |      |                                            |   |   |        |   | 1      | ¢ | •••• |   |
|   | 1                                                                                                    | 2    | 3                                          | 4 | Ę | 5      | 6 | 7      | 8 | 9    | 0 |
|   | q                                                                                                    | w    | е                                          | r | t | z      | u | i      | 0 | р    | ü |
|   | а                                                                                                    | s    | d                                          | f | g | h      | j | k      | I | ö    | ä |
|   | +                                                                                                    |      | у                                          | x | С | v      | b | n      | m |      |   |
|   | !#1                                                                                                    |      |                                            |   | C | )eutsc | h |        |   |      | Q |
|   |                                                                                                    |      |                                            |   | 0 |        |   | $\sim$ |   | ::   |   |

Alternativ Runterladen der ANTON App im App Store bzw. Playstore des jeweiligen Smartphones oder Tablets

> Ablauf dann wie auf den vorherigen Folien beschrieben !!

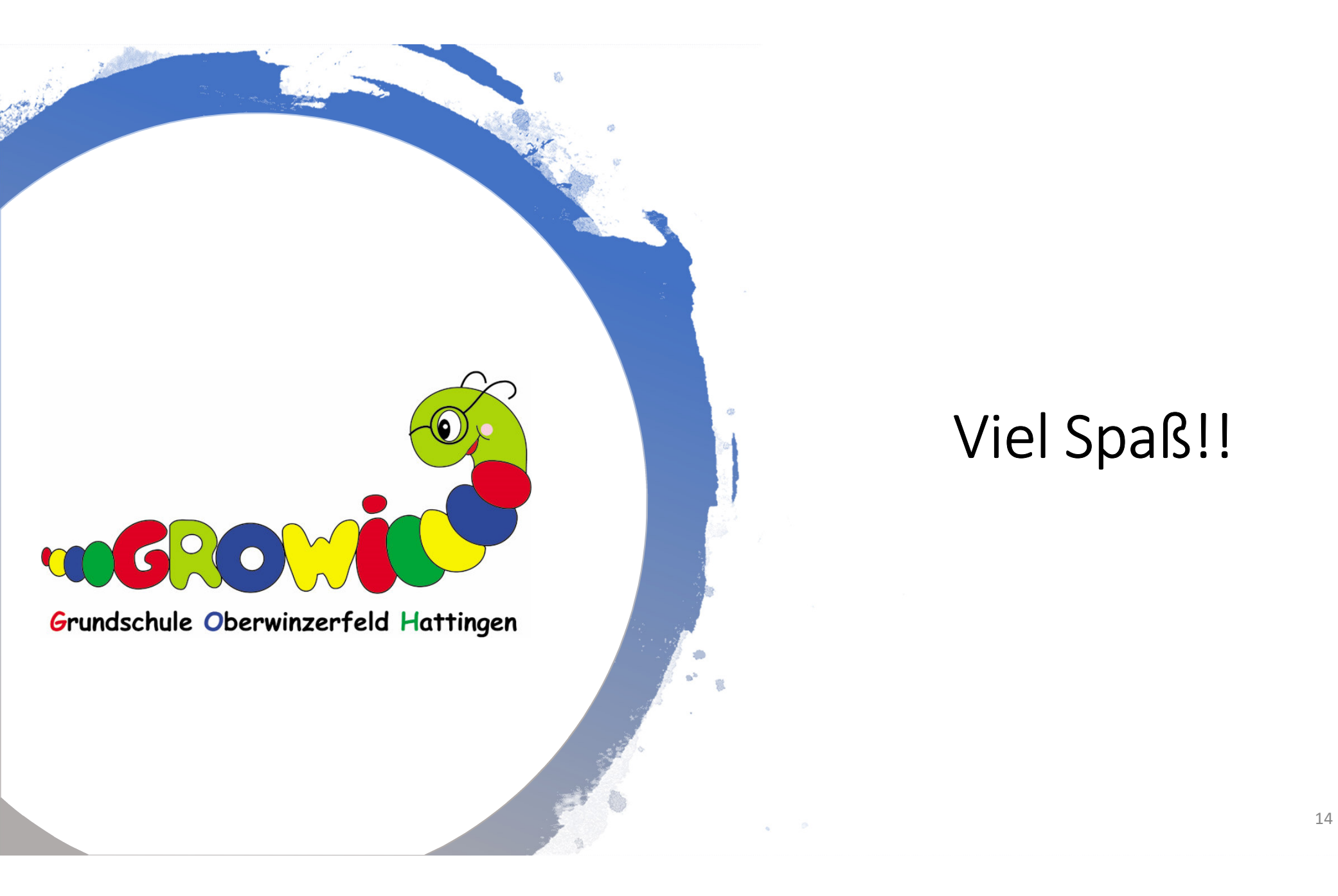